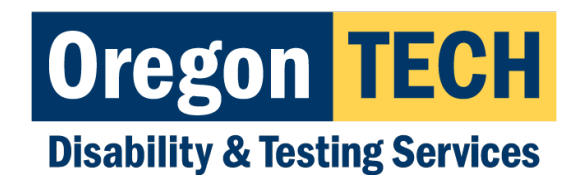

# Enrolling to Receive AIM Notifications via Text Message (SMS)

# Step #1 – Log Into AIM via TechWeb

Log into TechWeb and select the "Accommodations (Students)" tile

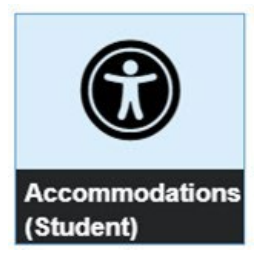

#### Step #2 – Navigate to Your Profile Settings Menu

In the top right corner, you'll see the Your Profile settings menu:

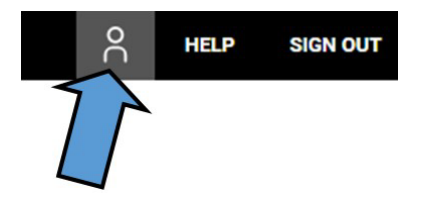

### Step #3 – Select "SMS Text Messaging"

Select the "SMS Text Messaging" preference from the menu

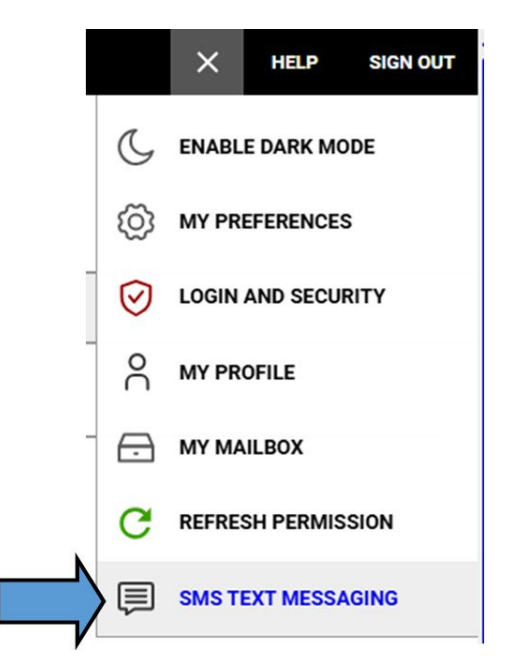

# Step #4 – Provide Information & Update Your Preferences

Change the "**SMS Text Messaging Permitted**" option to "Yes", and then provide your phone number, and select what notifications you would like to receive via text message. Once done, then click "**Update Preferences**" button at the bottom.

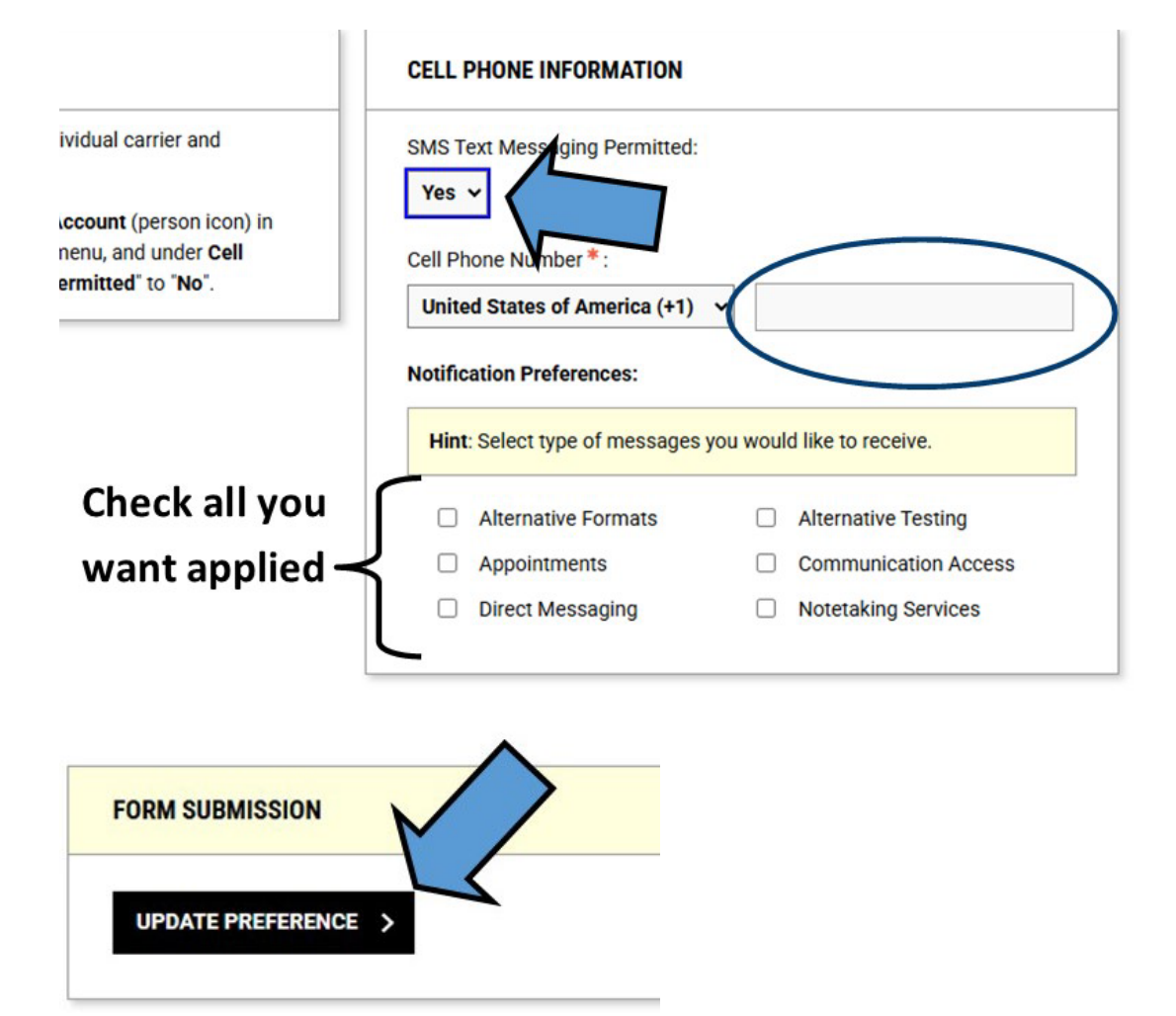

#### **Cancelling Text Messaging Feature**

You can always disable the text message feature by retracing these steps and changing the "**SMS Text Messaging Permitted**" option back to "**No**" (which is the default)